## 令和7年度 長崎県免許法認定講習実施要項【別添】

1 申込について

所属長に報告のうえ、PC・携帯電話等から以下の要領で申し込むこと。

① [ninteikousyu@pref.nagasaki.lg.jp] ヘメールを送信

件名:認定講習

本文:所属名、氏名を入れて送信すること。

②送信したアドレスへ[認定講習受講申込みURL]が記載されたメールが届く。
※当日中に返信が来ない場合は、(2)を確認のうえ、再度送信してください。
③受信したメールの本文に記載されている[▼受講申込用URL]にアクセス

## 2 メールの設定について

受講者決定等のメールが確実に受信できるよう、下記に留意のうえ設定を行うこと。 ①事前にドメインの「@pref.nagasaki.lg.jp」を受信リストに加える等行うこと。 ②大量送信者からのメールを拒否しない設定にすること。

③パソコンからのメールを「受信する」に設定変更を行うこと。

※例年、上記の設定をしていないことによりメールが届かないケースが多く見受けられます。 また、各々のセキュリティ設定により迷惑メールに振り分けられる場合もあるようですので、必ず事前 に設定等を確認してください。

〈記入例〉認定講習受講申込画面

※入力画面の一部を抜粋し、記載しています。

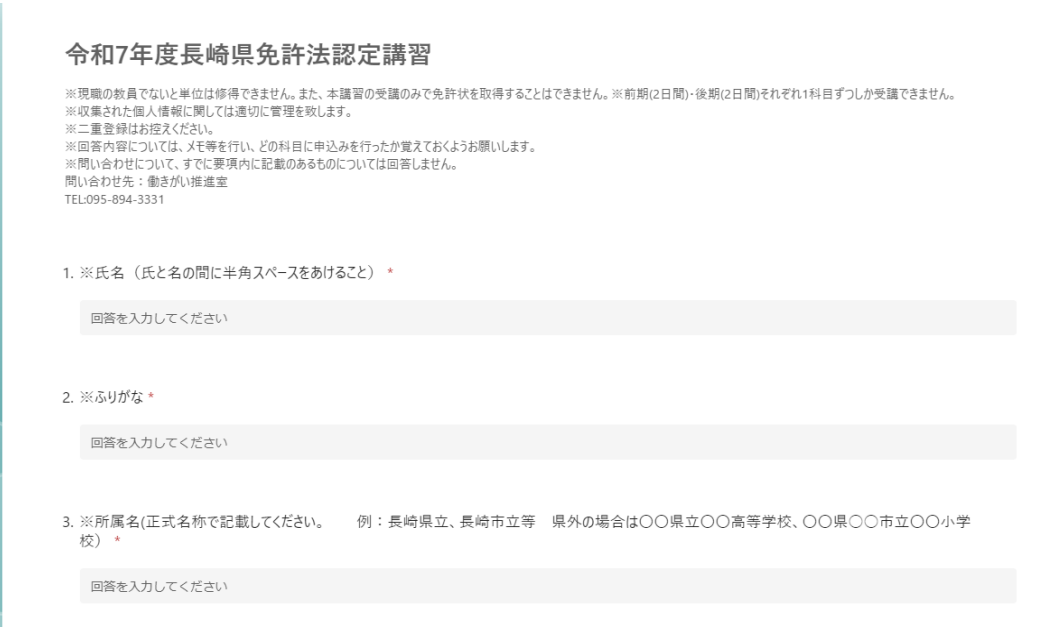

※以下、各項目の内容に従って入力を行い、申請してください